## ANEXO 01 MANUAL PARA EL ENVIO DE LA RD DE RECONOCIMIENTO DE LA COMISIÓN DE GESTIÓN DE CONDICIONES OPERATIVAS Y FORMATO EN EXCEL

**PASO 01,** Ingresar a la Plataforma SISUGEL, para ello debemos ingresar a la pagina principal de la UGEL CHUCUITO, <u>https://ugelchucuito.edu.pe</u>

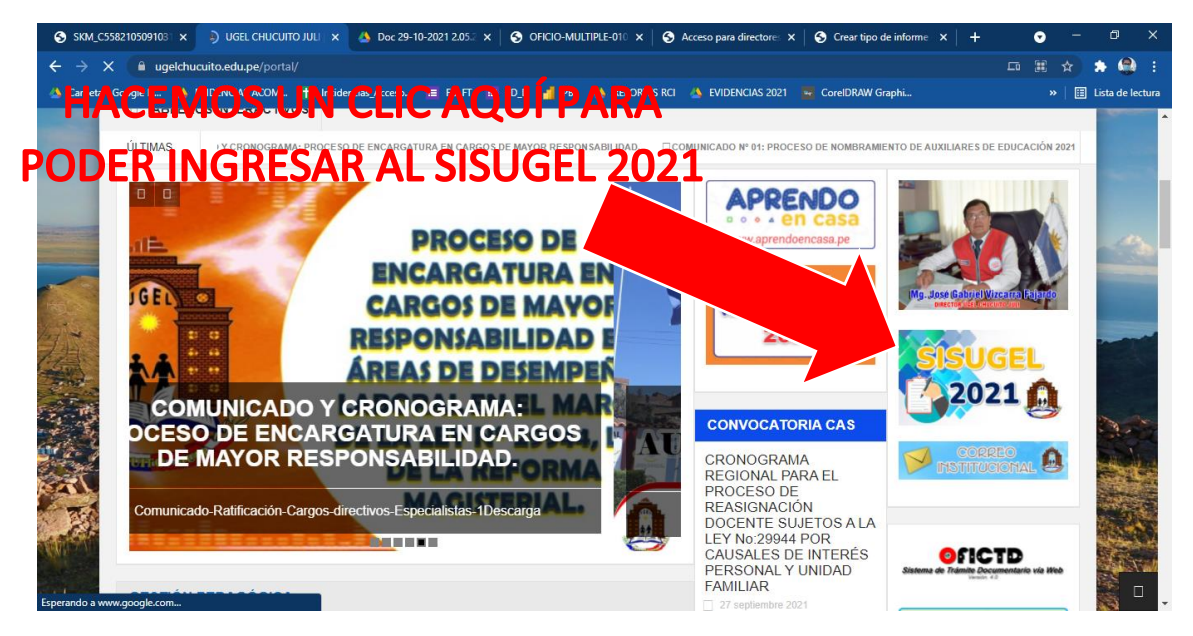

**PASO 02.** Ingresamos Usuario y contraseña por defecto el Usuario es el código modular de la I.E. y la Contraseña es el código modular + la primera letra en minúscula del distrito. En caso lo hayan cambiado la contraseña deberán de ingresar con su contraseña actual y si tiene alguna dificultad para poder ingresar deberán de comunicarse con el siguiente número: 933366651.

## Ejemplo:

Usuario: 1234567

Contraseña: 1234567j

| SKM_C55821050: X 8 UGEL CHUCUITO X                                          | Doc 29-10-2021 : X   🥱 OFICIO-MULTIPLE X 💽 Acceso para dire: X 💿 Crear tipo de inf: X   🌀 clic png - Búsque: X   + | • - @ ×              |
|-----------------------------------------------------------------------------|----------------------------------------------------------------------------------------------------|----------------------|
| ← → C ▲ No es seguro   sisfoperch.edu.pe/sisugel/index.php?c=login&m=inicio |                                                                                                    | 여 ☆ 🎓 🤮 🗄            |
| 🐴 Carpeta - Google D 🐴 EVIDENCIAS ACOM 🕇 Inc                                | idencias_Acceso 🗮 FD_FT 🗮 FD_D 🚮 PBI 🍐 REPORTES RCI 🍐 EVIDENCIAS 2021 🗧 CorelDRAW Graphi                           | » 🗄 Lista de lectura |
|                                                                             |                                                                                                    |                      |
|                                                                             | <u>*</u>                                                                                                    |                      |
|                                                                             |                                                                                                    |                      |
|                                                                             | UNIDAD DE GESTION EDUCATIVA LOCAL                                                                                  |                      |
|                                                                             | ACCESO A DIRECTORES                                                                                                |                      |
|                                                                             |                                                                                                    |                      |
|                                                                             | 1 Código modular                                                                                                   |                      |
|                                                                             | Password                                                                                                    |                      |
|                                                                             |                                                                                                    |                      |
|                                                                             | ✓ Acceder al sistema                                                                                               |                      |
|                                                                             | ACCESO ADMINISTRATIVO                                                                                              |                      |
|                                                                             | INFORME DE ACTIVIDADES PARA DOCENTES                                                                               |                      |
|                                                                             |                                                                                                    |                      |
|                                                                             |                                                                                                    |                      |
|                                                                             |                                                                                                    |                      |
|                                                                             |                                                                                                    |                      |
|                                                                             |                                                                                                    |                      |

**PASO 03.** Después de iniciar sesión hacemos clic en Gestión Pedagógica y visualizaremos los formatos.

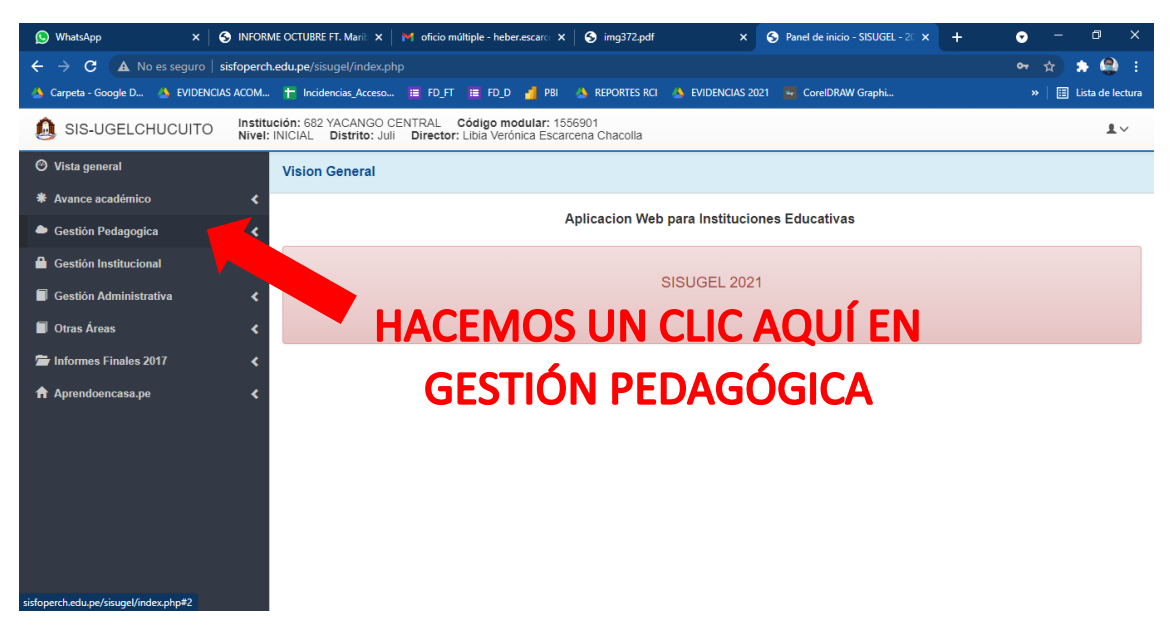

**PASO 04,** Visualizaremos los dos formatos requeridos para subir en el SISUGEL y hacemos clic según corresponda para enviar La resolución de reconocimiento de la comisión de gestión de condiciones operativas y los datos en formato Excel.

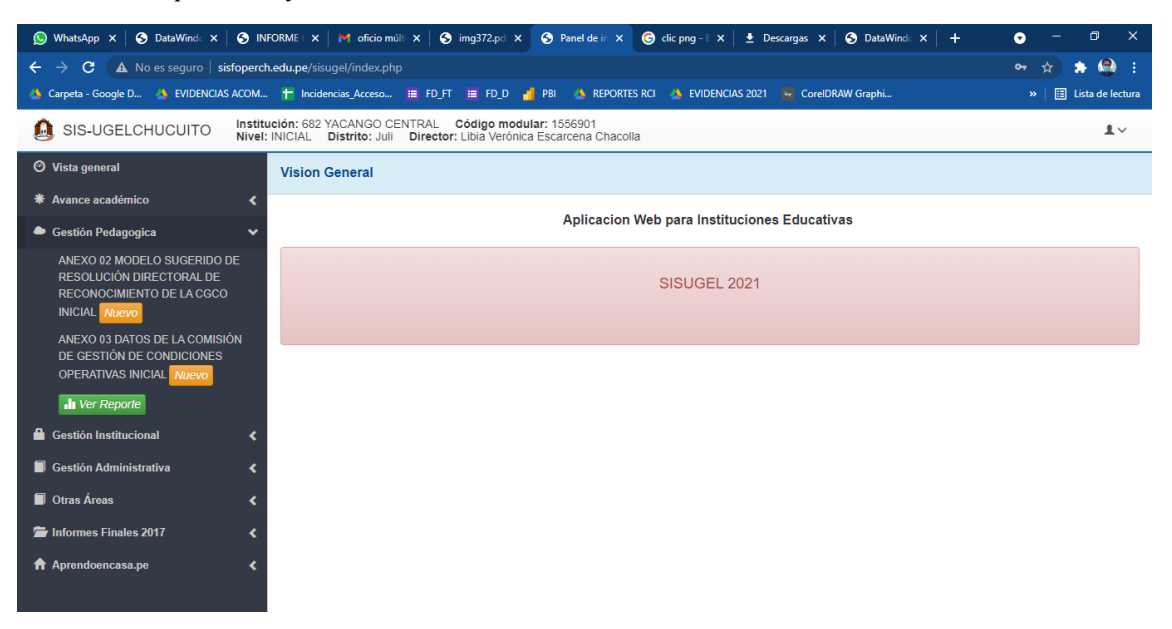

**PASO 05.** Tendremos la opción para poder descargar el formato y enviar la Resolución en formato PDF, y los datos en formato Excel.

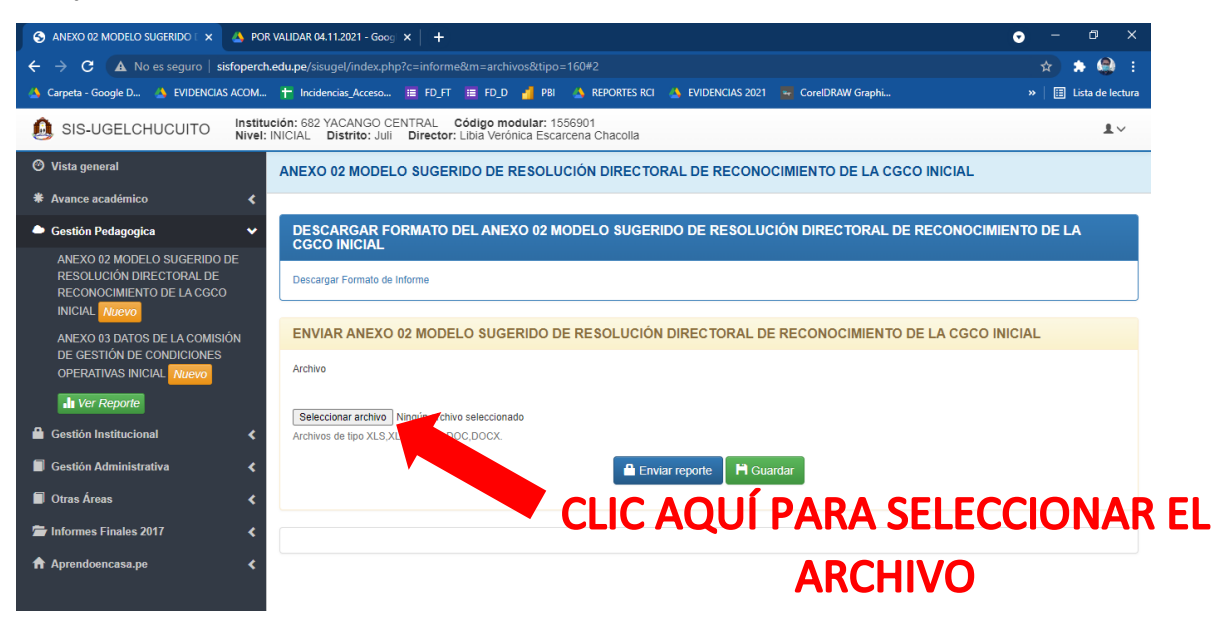

**PASO 06.** Finalmente, tras enviar lo solicitado podemos descargar una constancia de envió cuando hayamos concluido con el envío de la **RESOLUCION DE RECONOCIMIENTO DE LA COMISIÓN DE GESTIÓN DE CONDICIONES OPERATIVAS Y LOS DATOS EN FORMATO EXCEL.** 

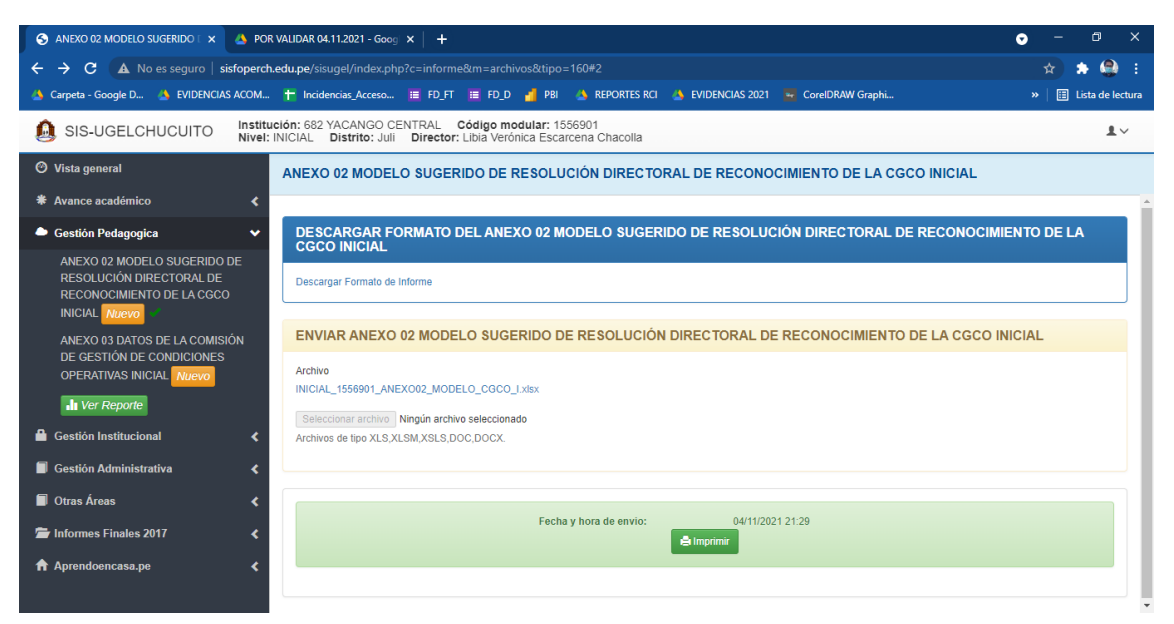